# Zugriff auf das uniFLOW-Dashboard / Hilfe

Dashboard: <a href="https://eduetatfr.eu.uniflowonline.com">https://eduetatfr.eu.uniflowonline.com</a>

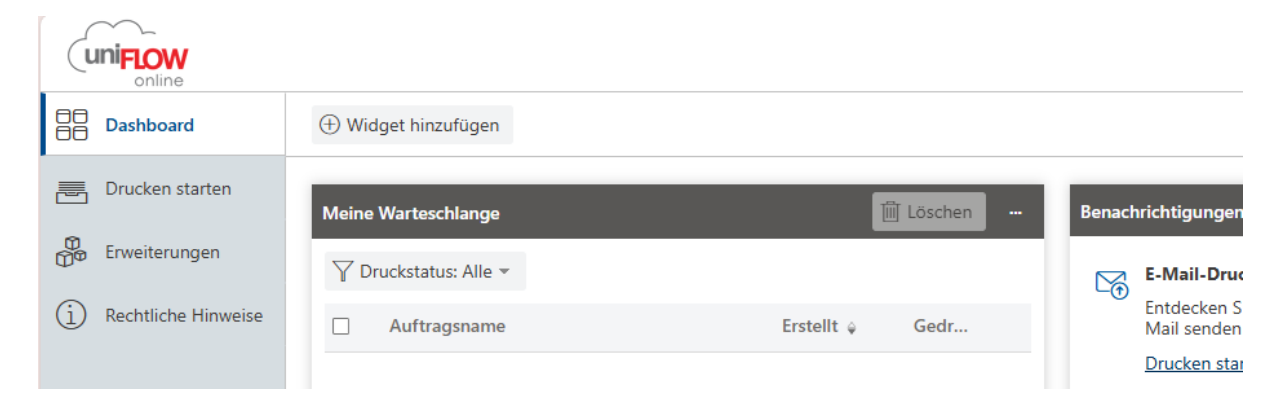

 Hilfe (aktuell nur auf Französisch): <u>https://eduetatfr.sharepoint.com/sites/FRITIC-M365usages/SitePages/Uniflow-Online.aspx</u> oder im Dashboard unter «Hilfe» (Fragezeichen oben rechts)

### Anmelden am Multifunktionsgerät

- Mit dem Konto verknüpfte Karte oder Smartphone auflegen
- Bei der ersten Anmeldung muss ein Authentifikationsmittel (Karte oder Smartphone) verknüpft werden, um sich am Gerät anmelden zu können:

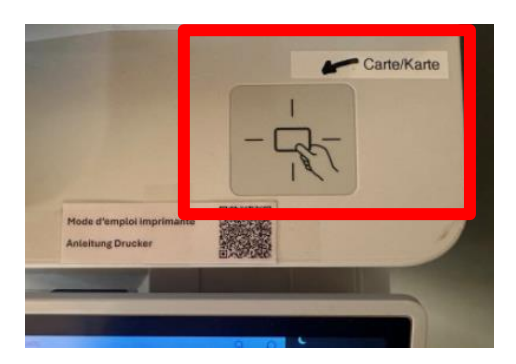

#### Karte

- o Gewünschte Karte mit RFID-Funktion (z.B. Swisspass, Bankkarte...) auflegen
- NIP (6-stelliger Code) eingeben, der per Mail von uniFLOW versendet wurde
- Anschliessend die Karte erneut auflegen, um sich anzumelden

#### und/oder

#### Smartphone

- App «MiCard MultiTech4 BLE Badge» herunterladen (<u>Google Play</u> / <u>App</u> <u>Store</u>)
- Smartphone nahe an den Kartenleser des Multifunktionsgerät halten (Bluetooth muss aktiviert sein)
- App öffnen
- o NIP (6-stelliger Code) eingeben, der per Mail von uniFLOW versendet wurde
- o Smartphone nochmals an den Kartenleser halten, um sich anzumelden

## Drucken

#### Drucken am PC der Schule oder mit dem eigenen Gerät

- Anmelden am PC der Schule und Anmeldung bei uniFLOW Online (Anmeldefenster erscheint nach dem Aufstarten des PCs automatisch)
- Zu druckendes Dokument öffnen
- Drucker «CloudColor» wählen
- Am Multifunktionsgerät anmelden (s. oben)
- «Sicherer Druck» wählen
- Zu druckende/s Dokument/e anwählen
- «Aufträge drucken» wählen
- Abmelden (oben rechts)

#### Hinweise:

- > Die Anmeldung bei uniFLOW Online ist nötig, um an PCs der Schule drucken zu können
- Beim Drucken mit einem privaten Gerät muss die Applikation uniFLOW Smart Client installiert sein (Download im Dashbord) oder direkt via Dashboard gedruckt werden (s. Link oben)

#### Drucken per Mail

- Zu druckende/s Dokument/e per Mail (@studentfr.ch!) senden an: <u>mobileprint@eduetatfr.eu.uniflowonline.com</u>
- Bestätigungsmail von uniFLOW Online abwarten
- Am Multifunktionsgerät anmelden (s. oben)
- «Sicherer Druck» wählen
- Zu druckende/s Dokument/e auswählen
- «Aufträge drucken» wählen
- Abmelden (oben rechts)

#### Via Dashboard

- Webseite <u>https://eduetatfr.eu.uniflowonline.com</u> öffnen und «Continuer avec EDU-ETATFR» wählen
- «Drucken starten» wählen
- Dateien ins Feld bei «Datei per Drag und Drop absenden» einfügen
- Am Multifunktionsgerät anmelden (s. oben)
- «Sicherer Druck» wählen
- Zu druckende/s Dokument/e auswählen
- «Aufträge drucken» wählen
- Abmelden (oben rechts)

#### Allgemeine Hinweise:

- > Nur Schwarz-Weiss-Druck möglich
- Sie können auf allen Multifunktionsgeräten drucken, die Ihnen im Kollegium zur Verfügung stehen (Bibliothek, Gebäude 5 2. Stock, Lycée)

### Kopieren

- Am Multifunktionsgerät anmelden (s. oben)
- «Kopie» wählen
- Gewünschte Kopiereinstellungen vornehmen
- Dokument auf die Scheibe oder in den Einzug legen und «Start» wählen
- Abmelden (oben rechts)

## Scannen

- Am Multifunktionsgerät anmelden (s. oben)
- «Scan to Myself PDF» oder «Scan to Myself JPG» wählen
- Dokument auf die Scheibe oder in den Einzug legen und «Scan starten» wählen
- Zum Abschluss «Senden» wählen
- Abmelden (oben rechts)

# Anmeldung bei uniFLOW Online

Um mit einem PC der Schule drucken zu können, müssen Sie bei uniFLOW Online angemeldet sein.

- Am PC der Schule anmelden
- Warten, bis sich das Anmeldefenster öffnet (automatisch)
- Häkchen setzen (1.)
- Klick auf «Continuer avec EDUETATFR» (2.)

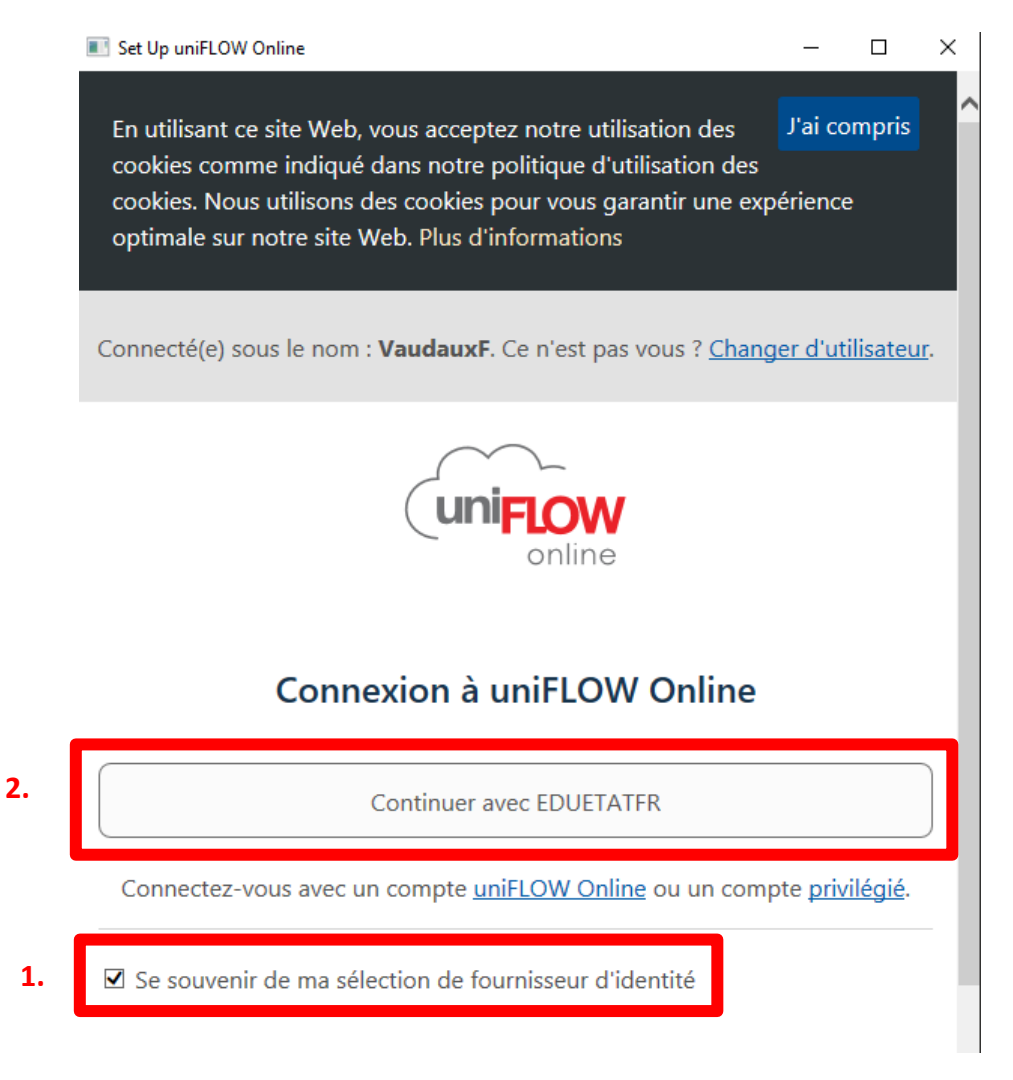

• Sobald die Anmeldung bestätigt wurde, auf «Starten» klicken. Es kann nun gedruckt werden.

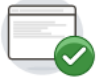

### Konfiguration abgeschlossen

Ihr uniFLOW SmartClient wurde installiert und konfiguriert.

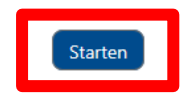